# CTCT リモートラボ 接続確認マニュアル

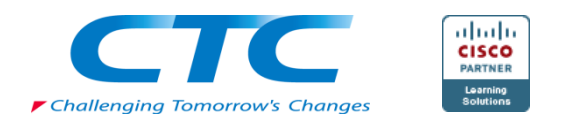

CTC テクノロジー株式会社

目次

| 目次        |                                                     | 2  |
|-----------|-----------------------------------------------------|----|
| Chapter1. | 接続確認の手順について                                         | 3  |
| Chapter2. | 動作環境について                                            | 4  |
| Chapter3. | Windows セットアップ                                      | 5  |
| Task1:    | Cisco AnyConnect Secure Mobility Client のインストールについて | 5  |
| Task2:    | 接続確認                                                | 11 |
| Chapter4. | macOS セットアップ                                        | 14 |
| Task1:    | Cisco AnyConnect Secure Mobility Client のインストールについて | 14 |
| Task2:    | 接続確認                                                | 21 |
| Task3:    | Parallels Client のインストール                            | 24 |
| Task4:    | Microsoft Remote Desktop のインストール                    |    |
| Chapter5. | 研修当日の接続方法                                           |    |
| Task1:    | VPN 接続確立                                            |    |
| Chapter6. | トラブル時の対応                                            | 35 |
| Task1:    | キャッシュのクリア                                           | 35 |
| Task2:    | IPv6 の無効化                                           |    |
| Task3:    | よくあるご質問                                             |    |

# Chapter1. 接続確認の手順について

リモートラボへの接続確認は以下の手順にて行います。

#### 動作環境の確認

Cisco AnyConnect Secure Mobility Client のインストールについて リモートラボ接続確認について

※正常に動作しない場合は、「Chapter6.トラブル時の対応について」をご参照ください。
 ※本マニュアルは、Windows 10、macOS Catalina 10.15 を用いて作成しています。
 使用 OS により、一部表記が異なる場合があります。

# Chapter2. 動作環境について

リモートラボの動作環境は、以下のスペックを推奨致します。

- PC
   > オペレーティングシステム (OS):
   Windows 10 x86 (32-bit)、x64 (64-bit)
   Windows 8.1 x86 (32-bit)、x64 (64-bit)
- Mac

オペレーティングシステム (OS):
 macOS 10.14 (64-bit)
 macOS 10.15 (64-bit)
 macOS 11.2 以降 (64-bit)

■ ネットワーク

社内ネットワークより接続する場合、社内ネットワークセキュリティポリシーにより、接続 拒否される場合があります。その際は、社内セキュリティ管理者にお問い合わせいただくか、 社内ネットワーク以外のインターネット接続環境をご用意ください。

# Chapter3. Windows セットアップ

Task1: Cisco AnyConnect Secure Mobility Client のインスト

ールについて

**STEP-1** Internet Exploler などの Web ブラウザを起動し、以下の URL を入力します。

https://122.220.28.45/ctct

※http ではなく https と入力します。
※このアドレスは、接続確認用のアドレスです。研修で使用するアドレスにつきましては、研修当日にインストラクターより別途ご案内致します。

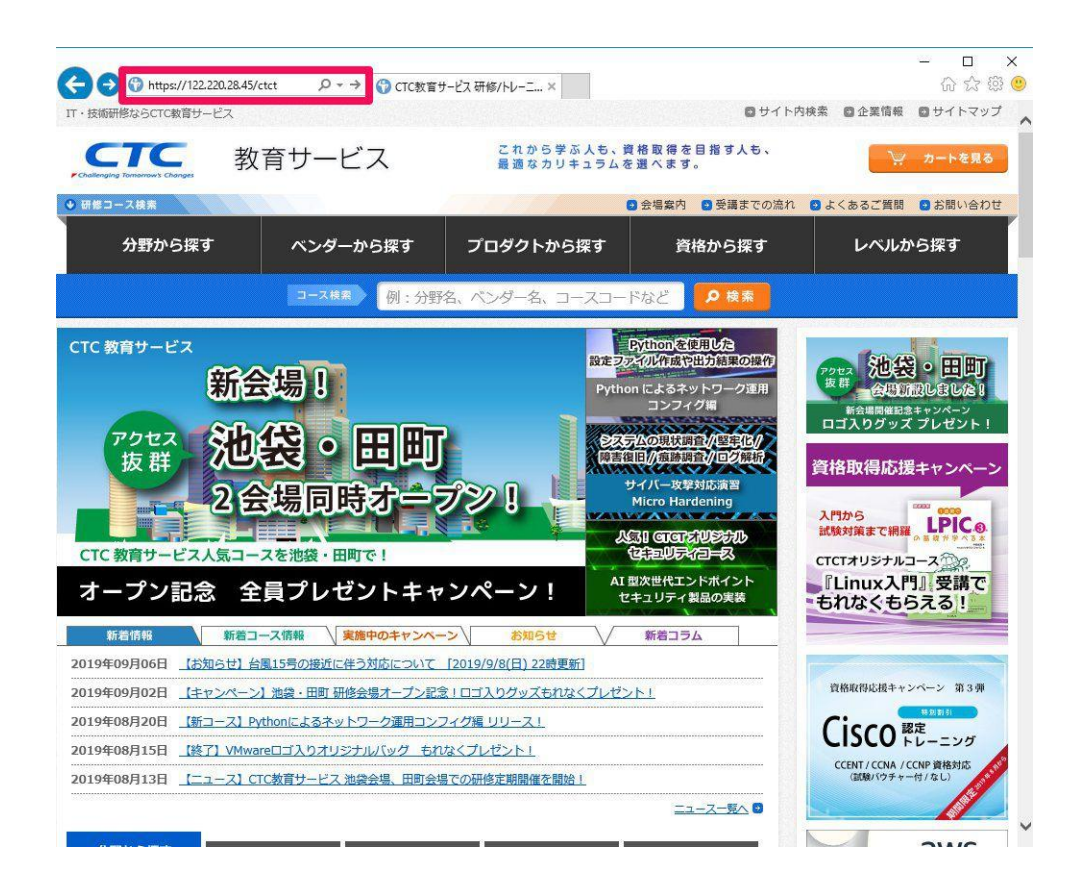

**STEP-2** SSL-VPN ログイン画面が表示されます。

ユーザー名とパスワードを下記のとおり入力して、「Login」をクリックします。

| USERNAME | : | ctct |  |
|----------|---|------|--|
|----------|---|------|--|

#### PASSWORD:Cisc0As@

| このユーザー名とパスワードは、接続確認用のアカウント | 、です。                       |
|----------------------------|----------------------------|
| 研修で使用するログイン情報につきましては、研修当日に | こインストラクターより別途              |
| ご案内致します。                   |                            |
|                            |                            |
|                            |                            |
|                            | - □ ×<br>命 ☆ 礎 🤒           |
|                            | - □ ×<br>命 益 懲 <sup></sup> |

| ¢               | Login                     |
|-----------------|---------------------------|
| Please enter yo | ur username and password. |
| USERNAME:       | ctct                      |
| PASSWORD:       | •••••                     |
|                 |                           |

(注) 正しいパスワードを入力しても、「Login failed.」と表示される場合は、ブラウザのキャッシュをクリアしてください。
 13 ページの「5-1. キャッシュのクリア」に従い、キャッシュのクリアを実行してください。その後、再度①の手順からやり直してください。

| A               | Login                     |
|-----------------|---------------------------|
| l               | ogin failed.              |
| Please enter yo | ur username and password. |
| USERNAME:       |                           |
| PASSWORD:       |                           |
| PASSWORD.       |                           |

Instructions

#### STEP-3 正しくログインできると、以下の画面が表示されます。

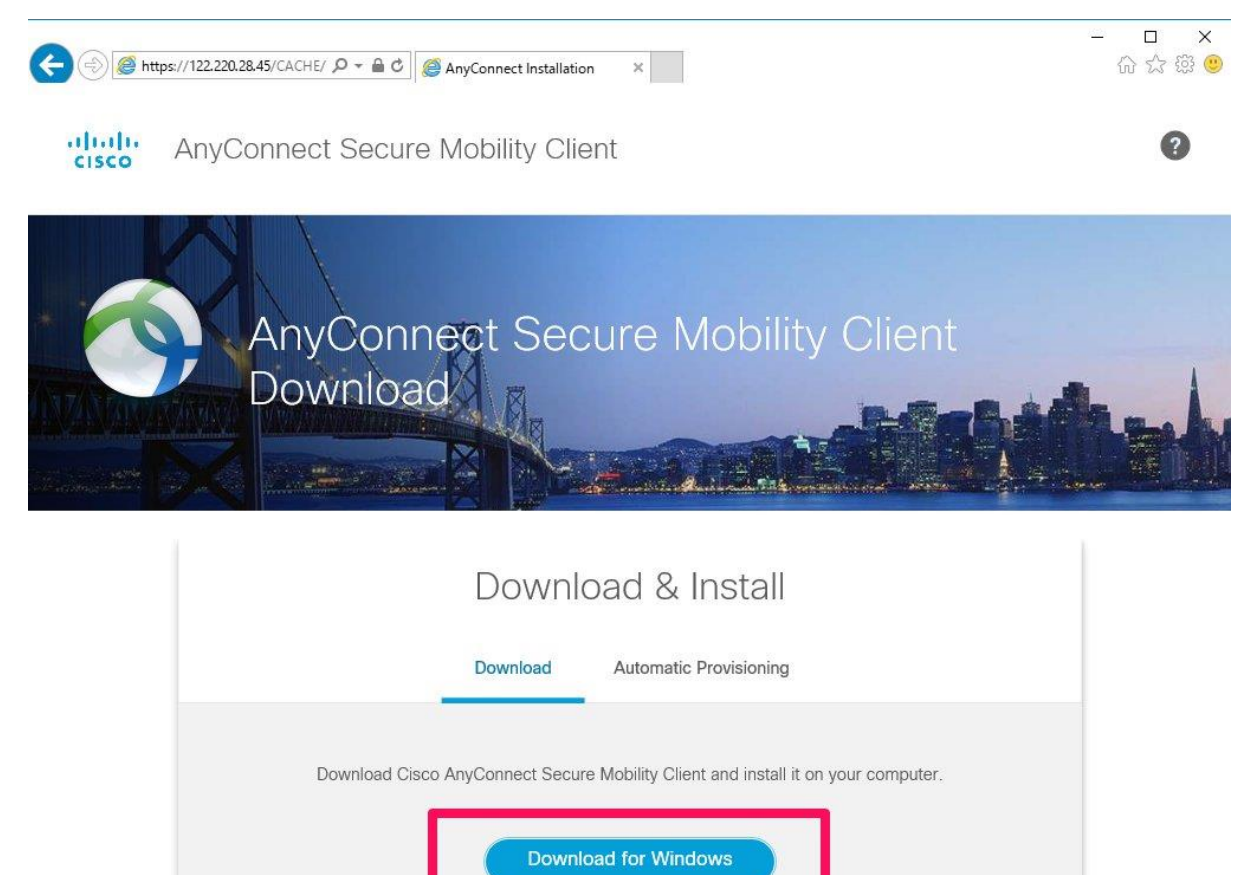

Co種類のファイルは PC に問題を起こす可能性があります。
 東行(R) 保存(S) ・ キャンセル(C)
 「Download for Windows」をクリックして、ダウンロードが完了するまで少々お待ちください。

122.220.28.45 から anyconnect-win-4.7.04056-core-vpn-webdeploy-k9.exe (5.88 MB) を実行または保存しますか?

その後、AnyConnect Secure Mobility Client のインストールファイルを実行または保存するか 聞かれるので、「**実行**」をクリックします。 **STEP-4** AnyConnect Secure Mobility Client のセットアップが開始します。以下の画面に

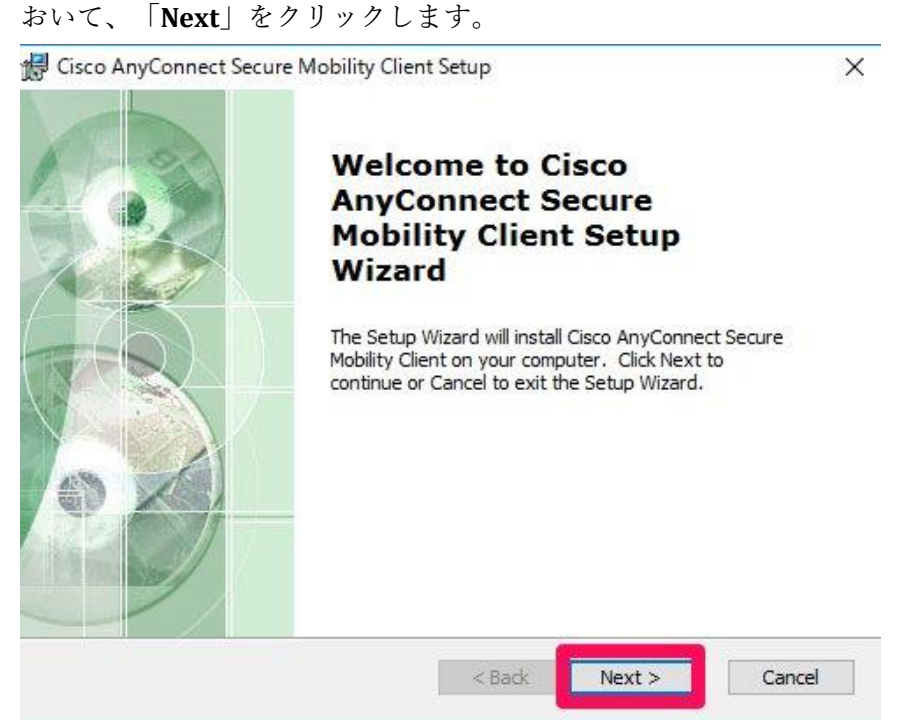

**STEP-5** 以下の画面において、上側の「I accept the terms in the License Agreement」のラ ジオボタンを選択して、「Next」をクリックします。

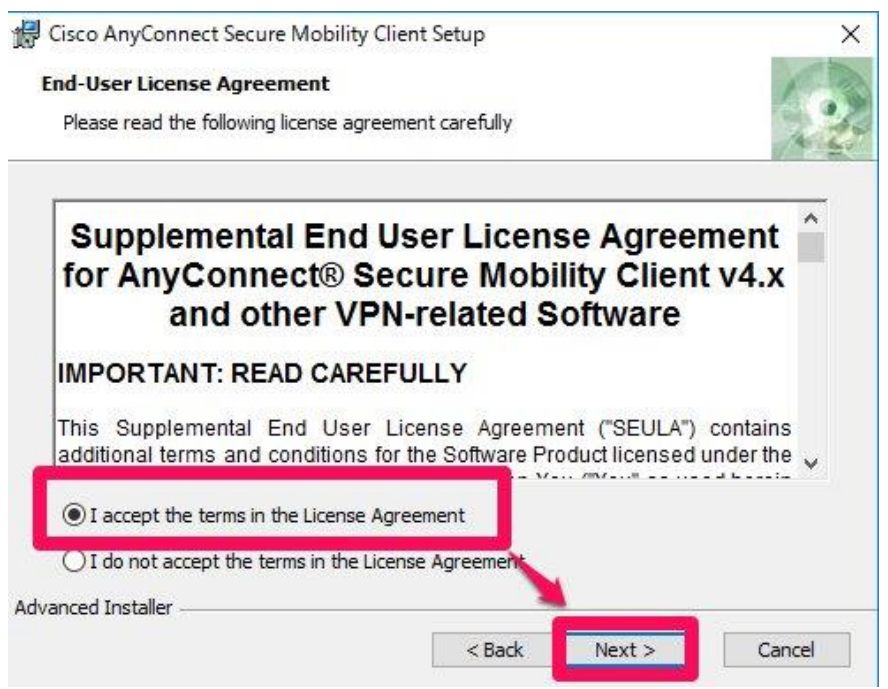

### *STEP-6* インストールを開始するために、以下の画面において、「Install」をクリックし

| 🗑 Cisco AnyConnect Secure Mo                                            | bility Client Setup                                                                  |             |
|-------------------------------------------------------------------------|--------------------------------------------------------------------------------------|-------------|
| Ready to Install                                                        |                                                                                      | 1ª          |
| The Setup Wizard is ready to b                                          | egin the Typical installation                                                        |             |
| Click "Install" to begin the insta<br>installation settings, dick "Back | illation. If you want to review or change a<br>". Click "Cancel" to exit the wizard. | any of your |
|                                                                         |                                                                                      |             |
|                                                                         |                                                                                      |             |
| dvanced Installer                                                       |                                                                                      |             |

*STEP-7* ユーザーアカウント制御の以下の画面が表示された場合は、「はい」をクリッ

クします。

| ユーザー アカウント制御<br>このアプリがデバイスに変更さ<br>か? | ×<br>を加えることを許可します                         |
|--------------------------------------|-------------------------------------------|
| <b> </b>                             | Mobility Client<br>is, Inc.<br>±のハード ドライブ |
| はい                                   | เงเงิ                                     |

**STEP-8** インストールが完了するまでしばらく待ちます。インストールが完了すると以

下の画面が表示されるので、「Finish」をクリックします。

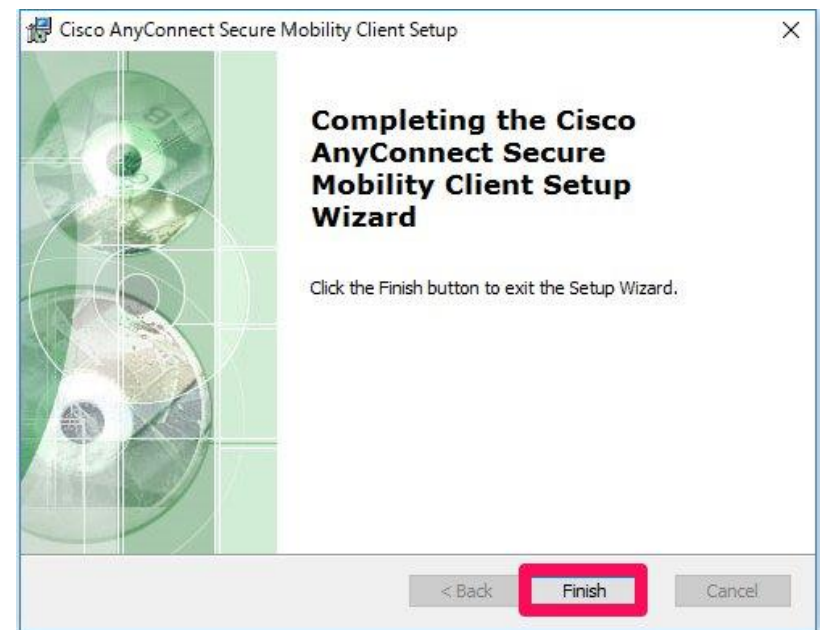

**STEP-9** AnyConnect Secure Mobility Client が正しくインストールされたことを確認しま す。Windows のスタートメニューを開いて、「Cisco」>「Cisco AnyConnect Secure Mobility Client」とクリックします。

| Access 2016                               |           |
|-------------------------------------------|-----------|
| АТОК                                      | ~         |
| В с                                       |           |
| සු 🚺 Cisco                                | ~         |
| Cisco AnyConnect Secure                   | Mobili    |
| 🚦 🔎 []] 🥭 AnyConnec                       | t 🤕       |
| S Cisco AnyConnect Secure Mobility Client | - 🗆 X     |
| VPN:<br>Ready to connect                  |           |
|                                           | ✓ Connect |
|                                           |           |
| <b>\$</b> (i)                             |           |

# Task2: 接続確認

**STEP-1** SSL-VPN を確立して、リモートラボ機材へアクセスの確認を行います。 Cisco AnyConnect Secure Mobility Client の以下の画面において、「**122.220.28.45/ctct**」と入 力して、「**Connect**」をクリックします。

| VPN:<br>Ready to connect. |         |  |
|---------------------------|---------|--|
| <br>122.220.28.45/ctct ~  | Connect |  |

**STEP-2** AnyConnect Secure Mobility Client の以下の画面において、ユーザー名とパスワードを下記のとおり入力して、「**OK**」をクリックします。

| Username: ctct     |  |
|--------------------|--|
| Password: Cisc0As@ |  |

| Please en | ter your username and pas | ssword. | Sisco Any | Connect Secure Mobility Clier      | nt —          |         | > |
|-----------|---------------------------|---------|-----------|------------------------------------|---------------|---------|---|
| Username  | :: ctct                   | 1       |           |                                    |               |         |   |
| Password  | : *******                 |         |           | VPN:<br>Please enter your username | and password. |         |   |
|           | OK                        | Cancel  |           | 122.220.28.45/ctct                 | ~             | Connect |   |

#### SSL-VPN が確立されると、AnyConnect Secure Mobility Client の画面が以下のと

おりになります。

| 60       | VPN:                      |         |            |    |
|----------|---------------------------|---------|------------|----|
|          | Connected to 122.220.28.4 | 5/ctct. |            |    |
| _        | 122.220.28.45/ctct        |         | Disconnect |    |
| 00.01.59 |                           |         | TP         | ý, |

- *STEP-4* コマンドプロンプトを起動します。Windows 10 であれば、「スタートメニュー > Windows システム ツール > コマンド プロンプト」の手順で起動できます。
- **STEP-5** コマンド プロンプトの画面で、「ipconfig」コマンドを実行します。

「192.168.253.x」の IP アドレスが取得できていることを確認します。

| > ipconfig |  |  |  |
|------------|--|--|--|
| 1 0        |  |  |  |

| ■ 管理者: コマンドプロンプト                                                                                                    | 8 |
|----------------------------------------------------------------------------------------------------|---|
| C:¥>ipconfig                                                                                                    | • |
| Windows IP 構成                                                                                                    |   |
|                                                                                                    |   |
| イーサネット アダプター ローカル エリア接続 4:                                                                                                    |   |
| 接続固有の DNS サフィックス                                                                                                    |   |
|                                                                                                    |   |
| 1一サネット アダンダー ローカル エリア接続 2.                                                                                                    |   |
| 接続固有の DNS サフィックス :<br>リンクローカル IPv6 アドレス : fe80::b99f:e2cd:d4be:d96d%18<br>IPv4 アドレス : 172.20.10.2<br>サブネット マスク : 255.255.255.240<br>デフォルト ゲートウェイ : 172.20.10.1 | Ш |
| Wireless LAN adapter ワイヤレス ネットワーク接続 3:                                                                                                    | + |

※「イーサネット アダプター ○○」の名前は、OS・設定により異なります。

**STEP-6** コマンドプロンプトの画面で、「ping 192.168.142.128」コマンドを実行します。 「192.168.142.128 からの応答」が表示されることを確認します。

> ping 192.168.142.128

| ■ 管理者: コマンド プロンプト                                                                                                    | E X     |
|----------------------------------------------------------------------------------------------------|---------|
| Microsoft Windows [Version 6.1.7601]<br>Copyright (c) 2009 Microsoft Corporation. All rights reserved.                                                                                                    | *<br>II |
| C:¥>ping 192.168.142.128                                                                                                    |         |
| 192.168.142.128 に ping を送信しています 32 バイトのデータ:<br>192.168.142.128 からの応答: バイト数 =32 時間 =303ms TTL=254<br>192.168.142.128 からの応答: バイト数 =32 時間 =489ms TTL=254<br>192.168.142.128 からの応答: バイト数 =32 時間 =73ms TTL=254<br>192.168.142.128 からの応答: バイト数 =32 時間 =153ms TTL=254 |         |
| 192.168.142.128 の ping 統計:<br>パケット数:送信 = 4、受信 = 4、損失 = 0 (0% の損失)、<br>ラウンド トリップの概算時間 (ミリ秒):<br>最小 = 73ms、最大 = 489ms、平均 = 254ms                                                                                                    |         |
| C:¥>                                                                                                    |         |
|                                                                                                    | +       |

**STEP-7** AnyConnect Secure Mobility Client の「**Disconnect**」をクリックし、SSL-VPN 接 続を切断します。

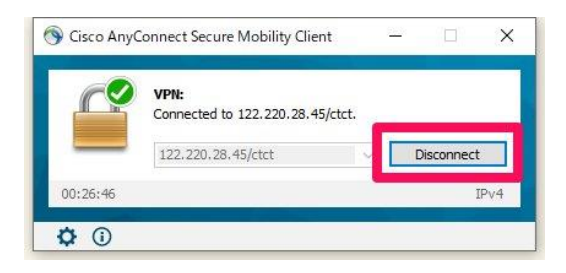

# Chapter4. macOS セットアップ

**Task1:** Cisco AnyConnect Secure Mobility Client  $O \prec r > r$ 

ールについて

**STEP-1** Web ブラウザを起動し、以下の URL を入力します。

#### https://122.220.28.45/ctct

※http ではなく https と入力します。
※このアドレスは、接続確認用のアドレスです。研修で使用するアドレスにつきましては、研修当日にインストラクターより別途ご案内致します。

|                                 | https://122.220 | 0.28.45/ctct             | ى                     | ů đ               |    |
|---------------------------------|-----------------|--------------------------|-----------------------|-------------------|----|
|                                 |                 | CTC教育サービス 研修/トレーニング      |                       |                   |    |
| IT・技術研修ならCTC教育サービス              |                 |                          | 🚦 サイト内検索              | 💈 🗈 企業情報 💿 サイトマップ |    |
| Challenging Tornorrow's Changes | 教育サービス          | これから学ぶ人も、覚<br>最適なカリキュラムを | ₹格取得を目指す人も、<br>5選べます。 | 🦙 カートを見る          |    |
| ● 研修コース検索                       |                 |                          | 会場案内 🕒 受講までの流れ        | よくあるご質問 💿 お問い合わせ  | i. |
| 分野から探す                          | ベンダーから探す        | プロダクトから探す                | 資格から探す                | レベルから探す           | ľ  |

**STEP-2** SSL-VPN ログイン画面が表示されます。

ユーザー名とパスワードを下記のとおり入力して、「Login」をクリックします。

#### USERNAME : ctct

PASSWORD : Cisc0As@

※上記ユーザー名とパスワードは、接続確認用のアカウントです。※研修で使用するログイン情報につきましては、研修当日にインストラクターより別途ご案内致します。

|                 | € 122.220.28.45/+CSCOE+/logon.html#form_title_text Č | <u></u> ط ح |
|-----------------|------------------------------------------------------|-------------|
|                 | SSL VPN Service                                      | ۱           |
| uluulu<br>cisco | SSL VPN Service                                      |             |

|   |                  | Login         |              |
|---|------------------|---------------|--------------|
| 1 | Please enter you | ur username a | ind passwore |
|   | USERNAME:        | ctct          |              |
|   | PASSWORD:        |               | ۴×           |
|   |                  | Login         |              |

下図のように、正しいパスワードを入力しても、「Login failed.」と表示される場合は、ブラウザ のキャッシュをクリアしてください。 「よくあるトラブル対応」の「1.キャッシュのクリア」に従い、キャッシュのクリアを実行して ください。

その後、再度 STEP1 の手順からやり直してください。

|                | Login failed.             |
|----------------|---------------------------|
| Please enter y | our username and password |
|                |                           |
| USERNAME       |                           |

### STEP-3 正しくログインできると、以下の画面が表示されます。

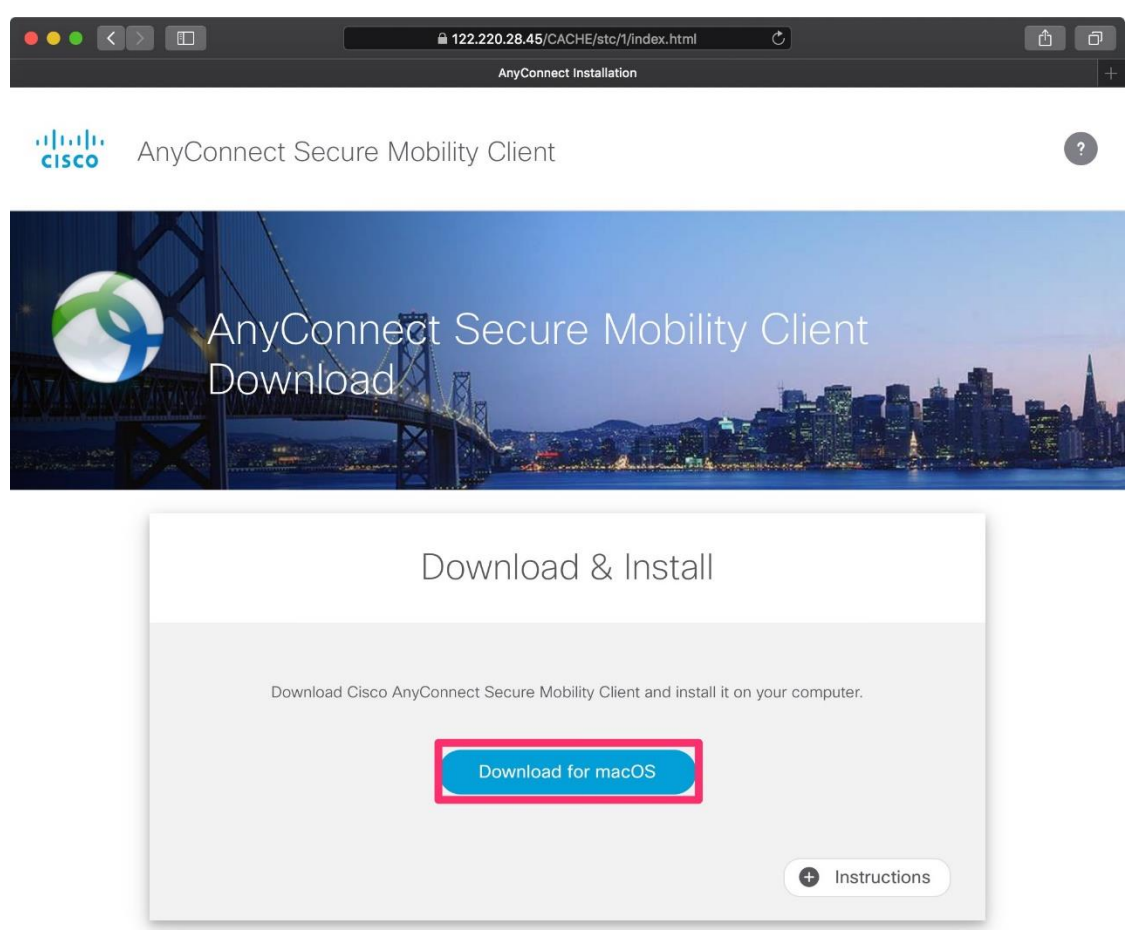

「Download for macOS」をクリックします。

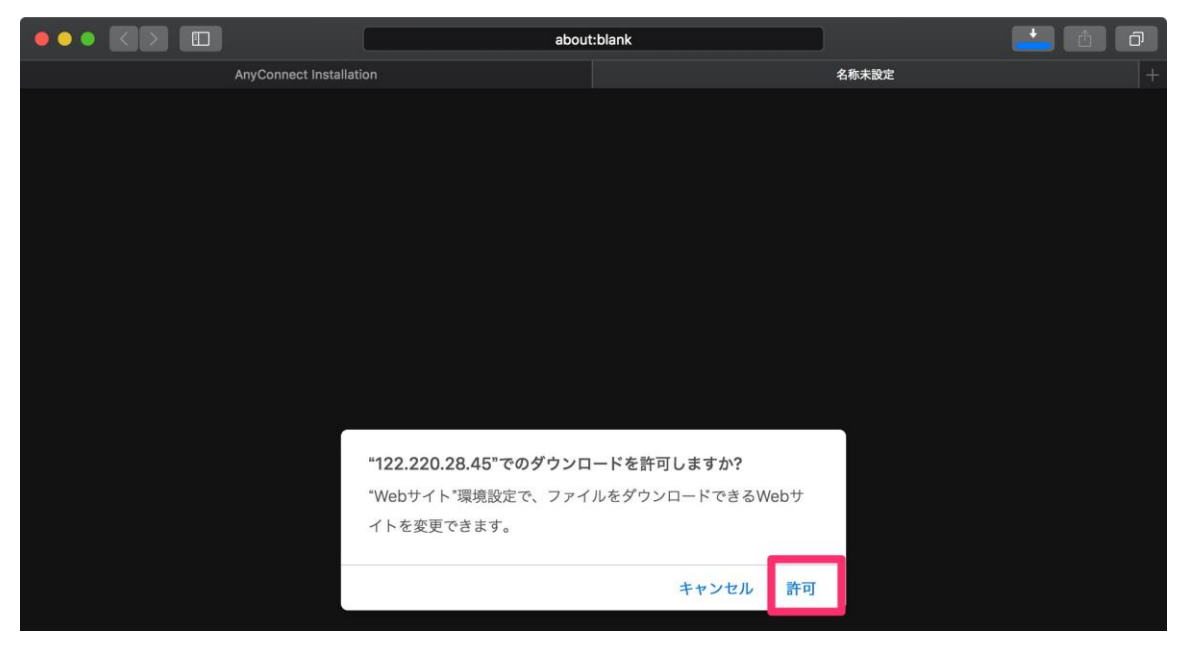

新しいウィンドウで、ダウンロードの許可を確認された場合、「許可」をクリックします。

*STEP-4* ダウンロードされた DMG ファイル 「anyconnect-macos-(中略).dmg」を確認しま す。

ファイル名のバージョンは環境により異なる場合があります。確認できたら、ダブルクリッ クでファイルを開きます。

|               | 100 ダウンロード                                           |         |         |
|---------------|------------------------------------------------------|---------|---------|
|               |                                                      |         |         |
| 🛄 デスクトップ      | 名前                                                   | サイズ     | 種類      |
| 😻 Dropbox     | anyconnect-macos-4.7.04056-core-vpn-webdeploy-k9.dmg | 10.7 MB | ディスクイメー |
| 📃 最近使った…      |                                                      |         |         |
| AirDrop       |                                                      |         |         |
| \land アプリケー…  |                                                      |         |         |
| 🔮 ダウンロード      |                                                      |         |         |
| School        |                                                      |         |         |
| left OneDrive |                                                      |         |         |
| iCloud        |                                                      |         |         |
| iCloud D 🌑    |                                                      |         |         |
| 🛄 デスクトップ      |                                                      |         |         |
| LÈ 書類         |                                                      |         |         |
|               | 1項目、110.56 GB空き                                      |         |         |

DMG ファイルを開くと、Finder の新しいウィンドウが開きます。pkg ファイルをダブルクリック して実行します。

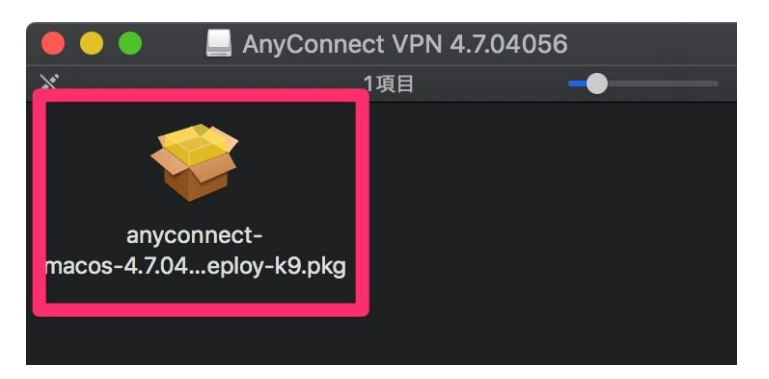

**STEP-5** AnyConnect Secure Mobility Client のインストールが開始します。以下の画面に おいて、「続ける」をクリックします。

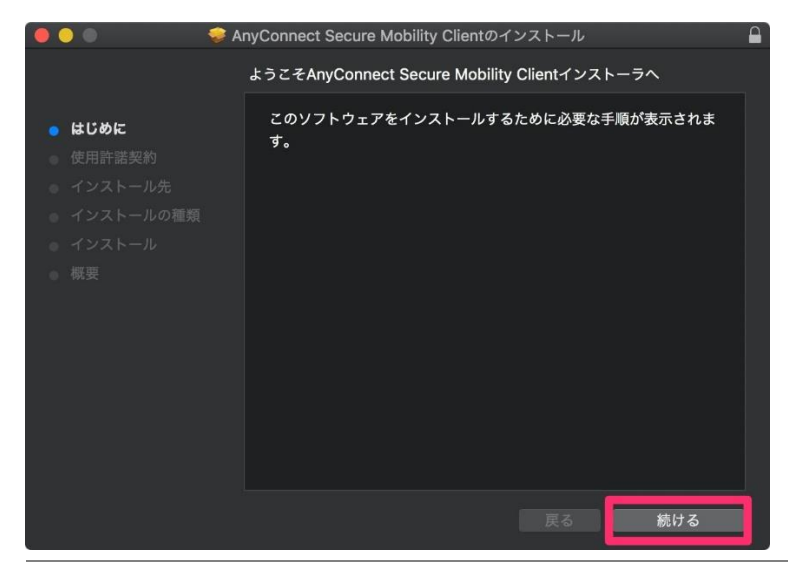

Copyright(C) 2020 CTC Technology Corporation All rights reserved.

# STEP-6 以下の画面において、使用許諾契約が表示されるので、「続ける」をクリック

```
します。
```

| 🗧 🔵 🔍 🤤 A                             | nyConnect Secure Mobility Clientのインストール                                                                                                    |
|---------------------------------------|----------------------------------------------------------------------------------------------------|
|                                       | 使用許諾契約                                                                                                    |
| <ul><li>はじめに</li><li>使用許諾契約</li></ul> | Supplemental End User License Agreement for<br>AnyConnect® Secure Mobility Client v4.x and other VPN-<br>related Software                                                                                                    |
|                                       | IMPORTANT: READ CAREFULLY                                                                                                    |
|                                       | This Supplemental End User License Agreement ("SEULA") contains additional terms and<br>conditions for the Software Product licensed under the End User License Agreement ("EULA")<br>between You ("You" as used herein means You and the business entity you represent) and Cisco<br>(collectively, the "Agreement"). Capitalized terms used in this SEULA but not defined will have the<br>meanings assigned to them in the EULA. To the extent that there is a conflict between the terms                                                                                                    |
| ● 概要                                  | and conditions of the EULA and this SEULA, the terms and conditions of this SEULA will take<br>precedence.<br>In addition to the limitations set forth in the EULA on your access and use of the Software, You                                                                                                    |
|                                       | agree to comply at all times with the terms and conditions provided in this SULA.<br>DOWNLOADING, INSTALLING, OR USING THE SOFTWARE CONSTITUTES ACCEPTANCE<br>OF THE AGREEMENT, AND YOU ARE BINDING YOURSELF AND THE BUSINESS ENTITY<br>THAT YOU REPRESENT (COLLECTIVELY, "CUSTOMER") TO THE AGREEMENT. IF YOU DO<br>NOT AGREE TO ALL OF THE TERMS OF THE AGREEMENT, THEN CISCO IS UNWILLING TO<br>LICENSE THE SOFTWARE TO YOU AND (A) YOU MAY NOT DOWNLOAD, INSTALL OR USE<br>THE SOFTWARE, AND (B) YOU MAY RETURN THE SOFTWARE (INCLUDING ANY<br>UNOPENED CD PACKAGE AND ANY WRITTEN MATERIALS) FOR A FULL REFUND, OR, IF<br>THE SOFTWARE, AND WRITTEN ENTER PRODUCT FOR A FULL REFUND, OR OTHER<br>PRODUCT, YOU MAY RETURN THE ENTIRE PRODUCT FOR A FULL REFUND, YOUR RIGHT<br>TO RETIVEN AND REFUND EXPIRES 30 DAYS AFTER PURCHASE FROM CISCO OR AN<br>AUTHORIZED CISCO RESELLER, AND APPLIES ONLY IF YOU ARE THE ORIGINAL END<br>USER PURCHASER. |
|                                       | プリント 保友 臣ス 続ける                                                                                                    |
|                                       |                                                                                                    |

続けて、ポップアップしたウィンドウの「同意する」をクリックします。

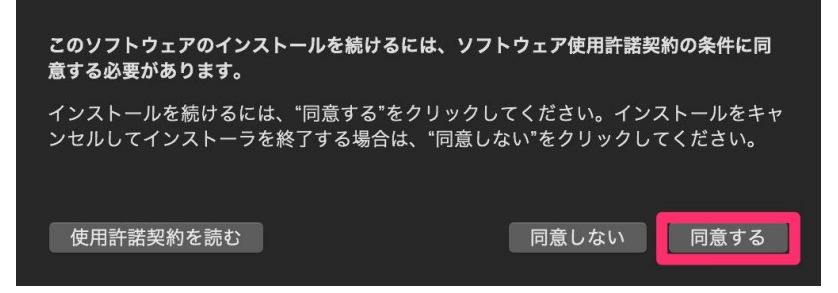

*STEP-7* インストールを開始するために、以下の画面において、「インストール」をク

リックします。

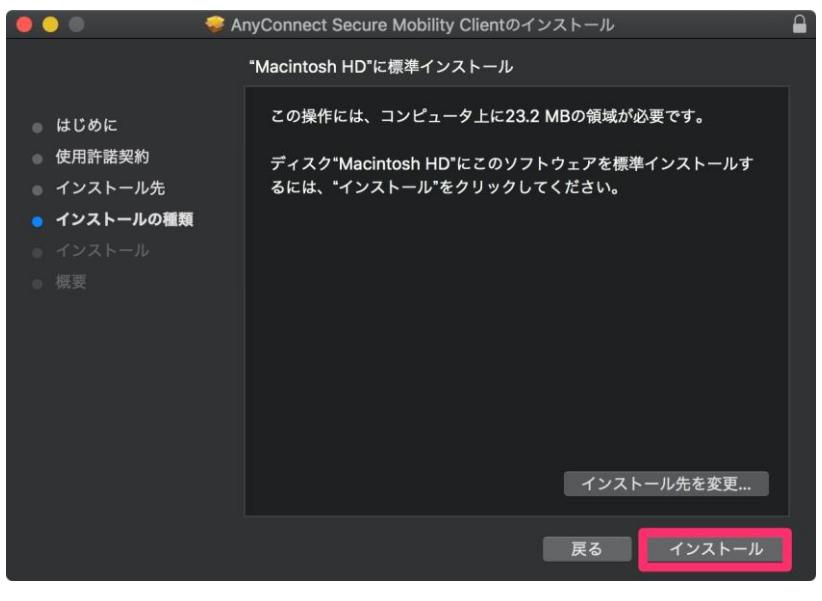

Copyright(C) 2020 CTC Technology Corporation All rights reserved.

**STEP-8** インストール許可の以下の画面が表示された場合は、ご自身の mac に設定して いるパスワードを入力して、「ソフトウェアをインストール」をクリックします。

| <b>インストーラが新しいソフトウェアをインストールしようとしてい<br/>ます。</b><br>許可するにはパスワードを入力してください。 |
|------------------------------------------------------------------------|
| ユーザ名: ctct                                                             |
| パスワード:                                                                 |
| キャンセル ソフトウェアをインストール                                                    |

#### **STEP-9** インストールが完了するまでしばらく待ちます。

インストールが完了すると以下の画面が表示されるので、「閉じる」をクリックします。

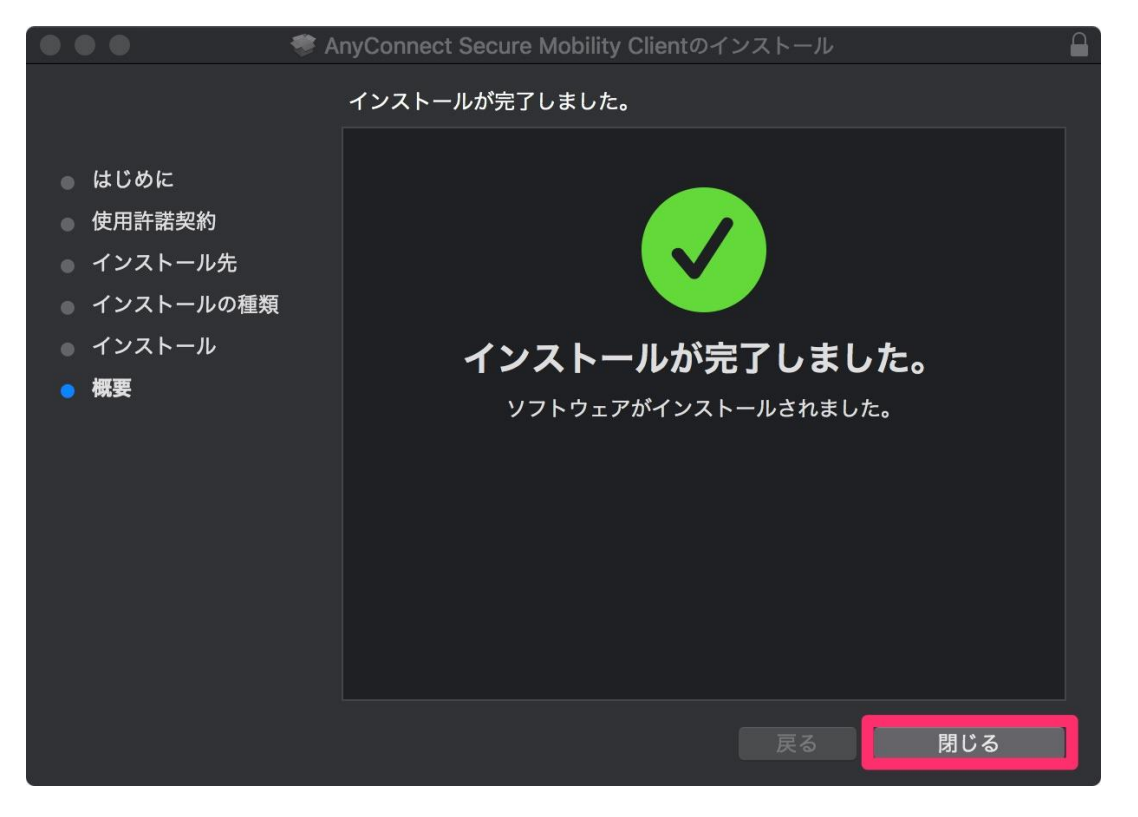

**STEP-10** AnyConnect Secure Mobility Client が正しくインストールされたことを確認します。

Finder を開いて、「アプリケーション」>「Cisco」>「Cisco AnyConnect Secure Mobility Client」 を確認して、ダブルクリックします。

|                                           | 🔤 アプリケーション                                |                  |          |    |
|-------------------------------------------|-------------------------------------------|------------------|----------|----|
|                                           |                                           | 😻 🗸 🔍 🔍          |          |    |
| 🛄 デスクトップ                                  | 名前                                        | 変更日              | サイズ      | 種類 |
| 😻 Dropbox                                 | \land App Store                           | 2019年9月3日 22:36  | 14.4 MB  | アブ |
| □<br>□<br>□<br>□<br>□<br>□<br>□<br>□<br>□ | 📸 AppCleaner                              | 2019年1月13日 1:27  | 6 MB     | アブ |
|                                           | 🏂 Automator                               | 2019年9月3日 22:36  | 6.9 MB   | アブ |
| AirDrop                                   | 🔻 🛅 Cisco                                 | 2019年6月20日 3:16  |          | フォ |
| 🔺 アプリケーション                                | S Cisco AnyConnect Secure Mobility Client | 今日 10:45         | 2.2 MB   | アブ |
|                                           | 🔇 Uninstall AnyConnect                    | 今日 10:45         | 116 KB   | アブ |
|                                           | 🎯 Citrix Workspace                        | 2020年3月31日 15:07 | 62 MB    | アブ |
| 🚞 School                                  | 📝 CotEditor                               | 2020年3月29日 18:14 | 32.1 MB  | アブ |
| 🖱 OneDrive                                | 🛞 Dashboard                               | 2019年9月3日 22:36  | 570 KB   | アブ |
|                                           | 😎 Dropbox                                 | 2019年1月1日 9:20   | 342.9 MB | アブ |
| iCloud                                    | Evernote                                  | 2020年3月29日 18:33 | 158.9 MB | アブ |
|                                           |                                           |                  |          |    |

Cisco AnyConnect セキュア モビリティ クライアント (Cisco AnyConnect Secure Mobility Client) が起動します。

| 000 | AnyConnect<br>Secure Mobility Client | cisco     |
|-----|--------------------------------------|-----------|
|     | <b>VPN:</b><br>Ready to connect.     | ✓ Connect |
| * 🗠 |                                      |           |

# Task2: 接続確認

**STEP-1** SSL-VPN を確立して、リモートラボ機材へアクセスの確認を行います。 Cisco AnyConnect Secure Mobility Client の以下の画面において、「**122.220.28.45/ctct**」と入 力して、「**Connect**」をクリックします。

| VPN:<br>Ready to connect. |   |         |  |
|---------------------------|---|---------|--|
| <br>122.220.28.45/ctct    | ~ | Connect |  |

**STEP-2** AnyConnect Secure Mobility Client の以下の画面において、ユーザー名とパスワードを下記のとおり入力して、「**OK**」をクリックします。

Username: ctct Password: Cisc0As@

| Please ente | er your username and passw | vord.  | 🕥 Cisco AnyO | onnect Secure Mobility Clie        | ent —         |         | > |
|-------------|----------------------------|--------|--------------|------------------------------------|---------------|---------|---|
| Username:   | ctct                       |        |              |                                    |               |         |   |
| Password:   | ******                     |        |              | VPN:<br>Please enter your username | and password. |         |   |
|             | OK                         | Cancel |              | 122.220.28.45/ctct                 | ~             | Connect |   |

**STEP-3** SSL-VPN が確立されると、AnyConnect Secure Mobility Client の画面が以下のと

おりになります。

| $\sim$ | VPN:                      |         |                                |  |  |  |  |  |
|--------|---------------------------|---------|--------------------------------|--|--|--|--|--|
|        | Connected to 122.220.28.4 | 5/ctct. |                                |  |  |  |  |  |
| _      | 122,220,28,45/ctct        | $\sim$  | <ul> <li>Disconnect</li> </ul> |  |  |  |  |  |

*STEP-4* ターミナルを起動します。

「アプリケーション」>「ユーティリティ」>「ターミナル」をダブルクリックします。 **STEP-5** ターミナルの画面で、「ping 192.168.142.128」コマンドを実行します。

「from 192.168.142.128」が表示されることを確認します。

| 🔨 🕐 🕘 📕 Macintosh HD — zsh — 80×24                                |  |
|-------------------------------------------------------------------|--|
| CTCT ~ % ping 192.168.142.128                                     |  |
| PING 192.168.142.128 (192.168.142.128): 56 data bytes             |  |
| 64 bytes from 192.168.142.128: icmp_seq=0 ttl=254 time=12.557 ms  |  |
| 64 bytes from 192.168.142.128: icmp_seq=1 ttl=254 time=12.107 ms  |  |
| 64 bytes from 192.168.142.128: icmp_seq=2 ttl=254 time=10.505 ms  |  |
| 64 bytes from 192.168.142.128: icmp_seq=3 ttl=254 time=12.029 ms  |  |
| 64 bytes from 192.168.142.128: icmp_seq=4 ttl=254 time=12.014 ms  |  |
| 64 bytes from 192.168.142.128: icmp_seq=5 ttl=254 time=17.099 ms  |  |
| 64 bytes from 192.168.142.128: icmp_seq=6 ttl=254 time=15.148 ms  |  |
| 64 bytes from 192.168.142.128: icmp_seq=7 ttl=254 time=12.065 ms  |  |
| 64 bytes from 192.168.142.128: icmp_seq=8 ttl=254 time=12.236 ms  |  |
| 64 bytes from 192.168.142.128: icmp_seq=9 ttl=254 time=12.013 ms  |  |
| 64 bytes from 192.168.142.128: icmp_seq=10 ttl=254 time=11.594 ms |  |
| 64 bytes from 192.168.142.128: icmp_seq=11 ttl=254 time=12.166 ms |  |
|                                                                   |  |
| 192.168.142.128 ping statistics                                   |  |
| 12 packets transmitted, 12 packets received, 0.0% packet loss     |  |
| round-trip min/avg/max/stddev = 10.505/12.628/17.099/1.683        |  |
| CTCT ~ %                                                          |  |
|                                                                   |  |
|                                                                   |  |
|                                                                   |  |
|                                                                   |  |
|                                                                   |  |

応答が確認できましたら、「control + c」でキャンセルします。

**STEP-6** AnyConnect Secure Mobility Client の「**Disconnect**」をクリックし、SSL-VPN 接 続を切断します。

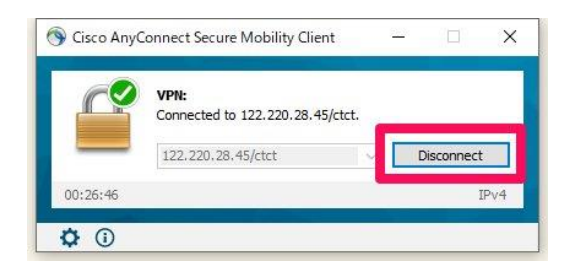

### Task3: Parallels Client のインストール

macOS において、リモートデスクトップ接続を使用して、演習環境ヘログインする方法の紹介で す。本項の「Parallels Client」でうまくいかない場合は、次項で紹介している「Microsoft Remote Desktop」をお試しください。

**STEP-1** Mac App Store から、Microsoft リモートデスクトップクライアントをダウンロ ードします。「App Store」で「Parallels Client」で検索、または下記 URL を入力してくださ い。

https://apps.apple.com/jp/app/id600925318

| • • •              | <                        |                              |                                      |                 |
|--------------------|--------------------------|------------------------------|--------------------------------------|-----------------|
| Q parallels client | Parallels                | Parallels Client<br>ビジネス     |                                      |                 |
| ★ 見つける             |                          | Parallels International GmbH |                                      |                 |
| 🔊 創作する             |                          | 4.3 ★★★★☆                    | #26                                  | 4+              |
| 🜠 仕事する             |                          | 20件の評価                       | 2972                                 | 年齡              |
| 🚀 楽しむ              | 新機能                      |                              |                                      | パージョン履歴         |
| ▶ 開発する             | Fixed: Some keys might b | e redirected incorrectly whe | n using the Italian keyboard layout. | 1か月前            |
| カテゴリ               |                          |                              |                                      | パージョン17.1.21853 |

はじめて、インストールする場合は、ダウンロードボタンが「入手」と表示されます。

*STEP-2* ダウンロードが完了するまで、しばらく待ちます。ダウンロードが完了すると、 ボタンが「開く」に変わるので、「開く」をクリックします。

|                    | <                        |                                                                 |                                      |                         |
|--------------------|--------------------------|-----------------------------------------------------------------|--------------------------------------|-------------------------|
| Q parallels client | Parallels'               | <b>Parallels Client</b><br>ビジネス<br>Parallels International GmbH |                                      |                         |
| ★ 見つける             |                          |                                                                 |                                      |                         |
| 🔊 創作する             |                          | <b>4.3 ★★★★☆</b> ☆                                              | # 26                                 | <b>4+</b>               |
| 🜠 仕事する             |                          | 201-03-1回                                                       |                                      | 480                     |
| 🚀 楽しむ              | 新機能                      |                                                                 |                                      | パージョン履歴                 |
| ▶ 開発する             |                          |                                                                 |                                      |                         |
| _                  | Fixed: Some keys might b | e redirected incorrectly when                                   | n using the Italian keyboard layout. | 1か月前<br>パージョン17.1.21853 |
| 🔲 カテゴリ             |                          |                                                                 |                                      |                         |

**STEP-3** Parallels Client 起動すると、以下の画面が表示されます。「追加」クリックしま

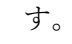

|                   | Parallels Client - 接続                                                |
|-------------------|----------------------------------------------------------------------|
|                   | 1999年1999年1999年1999日 🏢 📃 🖒 📿 すべての総統                                  |
| 接続<br>I Parallels | <b>設定された接続がありません。</b><br>新しい接続の追加か既存の接続をインポートしますか?<br>キャンセル インポート 追加 |
|                   |                                                                      |

*STEP-4* 以下の画面において、「標準 RDP」をクリックします。

|          | Parallels Remote Application Server |
|----------|-------------------------------------|
| <b>%</b> | 標準RDP                               |
|          | キャンセル                               |

*STEP-5* 「サーバー」の入力欄に、インストラクターより案内された IP アドレスを入力 します。

| Parallels® |         |     |       |    |   |  |  |  |  |  |
|------------|---------|-----|-------|----|---|--|--|--|--|--|
|            | サーバー:   |     |       |    |   |  |  |  |  |  |
|            | 接続モード:  | RDP |       |    | ٢ |  |  |  |  |  |
|            | フレンドリ名: |     |       |    |   |  |  |  |  |  |
| 詳細設定       |         |     | キャンセル | ОК |   |  |  |  |  |  |

フレンドリ名の入力欄は任意ですが、「研修マシン」など分かりやすい名前を設定できます。

# **STEP-6** 以下の画面において、追加したマシンのアイコンをクリックします。

下図は、フレンドリ名に「研修マシン」と指定した例です。

| ★終純 ● 研修マシン ● 研修マシン |  |
|---------------------|--|
|                     |  |

**STEP-7** インストラクターより案内されたユーザー情報を入力します。 「ユーザー名」と「パスワード」を入力して、「接続」をクリックしてください。

**STEP-8** 演習環境ヘリモートデスクトップ接続できます。以降の操作は、インストラク ターの指示に従ってください。

| •• | •              |      |   |    |  |  |  |  |  |   |  |    |   |                    |     |            |  |
|----|----------------|------|---|----|--|--|--|--|--|---|--|----|---|--------------------|-----|------------|--|
|    | <b>)</b><br>94 |      |   |    |  |  |  |  |  |   |  |    |   |                    |     |            |  |
|    |                |      |   |    |  |  |  |  |  |   |  |    |   |                    |     |            |  |
|    |                |      |   |    |  |  |  |  |  |   |  |    |   |                    |     |            |  |
|    |                |      |   |    |  |  |  |  |  |   |  |    |   |                    |     | r          |  |
|    |                |      |   |    |  |  |  |  |  |   |  |    |   |                    |     |            |  |
|    |                |      |   |    |  |  |  |  |  |   |  |    |   |                    |     |            |  |
|    |                |      |   |    |  |  |  |  |  | + |  |    |   |                    |     |            |  |
|    |                |      |   |    |  |  |  |  |  |   |  |    |   |                    |     |            |  |
|    |                |      |   |    |  |  |  |  |  |   |  |    |   |                    |     |            |  |
|    |                |      |   |    |  |  |  |  |  |   |  |    |   |                    |     | 14.20      |  |
| -  | Q              | ([]) | e | Ui |  |  |  |  |  |   |  | Ui | * | <u></u><br>行<br>() | ) A | 2020/04/09 |  |

### Task4: Microsoft Remote Desktop のインストール

macOS において、「Microsoft Remote Desktop」を用いたリモートデスクトップ接続を使用して、 演習環境へログインする方法の紹介です。前項の「Parallels Client」でうまくいかない場合は、本 項で紹介している「Microsoft Remote Desktop」をお試しください。

**STEP-1** Mac App Store から、Microsoft リモートデスクトップクライアントをダウンロ ードします。「App Store」で「remote desktop」で検索、または下記 URL を入力してください。

https://apps.apple.com/app/id1295203466

| • • •                                                                                 |                                                                                                    |                               |
|---------------------------------------------------------------------------------------|----------------------------------------------------------------------------------------------------|-------------------------------|
| Q ###<br>★ 見つける                                                                       | Microsoft Remote Desktop 10<br>ビジネス<br>Microsoft Corporation                                                                                                    | $\bigcirc \bigcirc$           |
| ♪ 創作する ↓ 仕事する                                                                         | 2.9 ★★★☆☆ #2<br>75件の評価 ビジネス                                                                                                    | <b>4+</b><br><sup>年齢</sup>    |
| <ul> <li>         ≪ 美しむ          → 開発する      </li> <li>         カテゴリ      </li> </ul> | 新機能<br>In this release we've made some changes to improve interoperability with the Windows Virtual<br>Desktop service (https://aka.ms/wvd). In addition, we've included two small updates: さらに表示 | パージョン履歴<br>3日前<br>パージョン10.3.9 |
| 🖖 アップデート                                                                              | プレビュー                                                                                                    |                               |

はじめて、インストールする場合は、ダウンロードボタンが「入手」と表示されます。

*STEP-2* ダウンロードが完了するまで、しばらく待ちます。ダウンロードが完了すると、 ボタンが「開く」に変わるので、「開く」をクリックします。

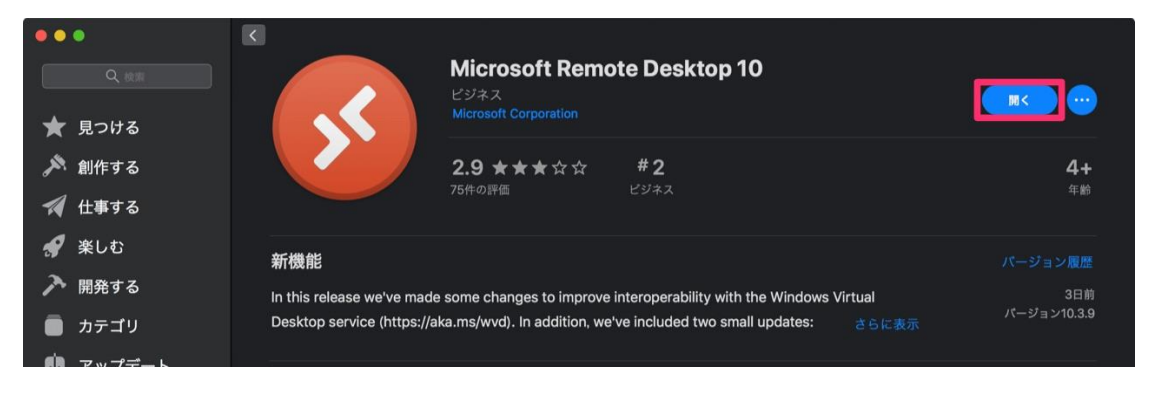

*STEP-3* アプリ品質の改善協力の画面が表示されます。任意になりますので、今回は「Not now」の選択でも構いません。

| Microsoft Remote Desktop                                                                                                    |  |  |  |  |
|----------------------------------------------------------------------------------------------------|--|--|--|--|
| 10101000101<br>01011010100<br>1010101000101                                                                                    |  |  |  |  |
| Help us make your experience<br>better?<br>Sharing your usage and performance information with                                 |  |  |  |  |
| Microsoft helps us to improve Remote Desktop Services.<br>You can stop sharing your information in Preferences at<br>any time. |  |  |  |  |
| Yes<br>Not now                                                                                                    |  |  |  |  |
| Privacy statement                                                                                                    |  |  |  |  |

**STEP-4** Microsoft リモートデスクトップクライアントが起動します。 「Add PC」をクリックします。

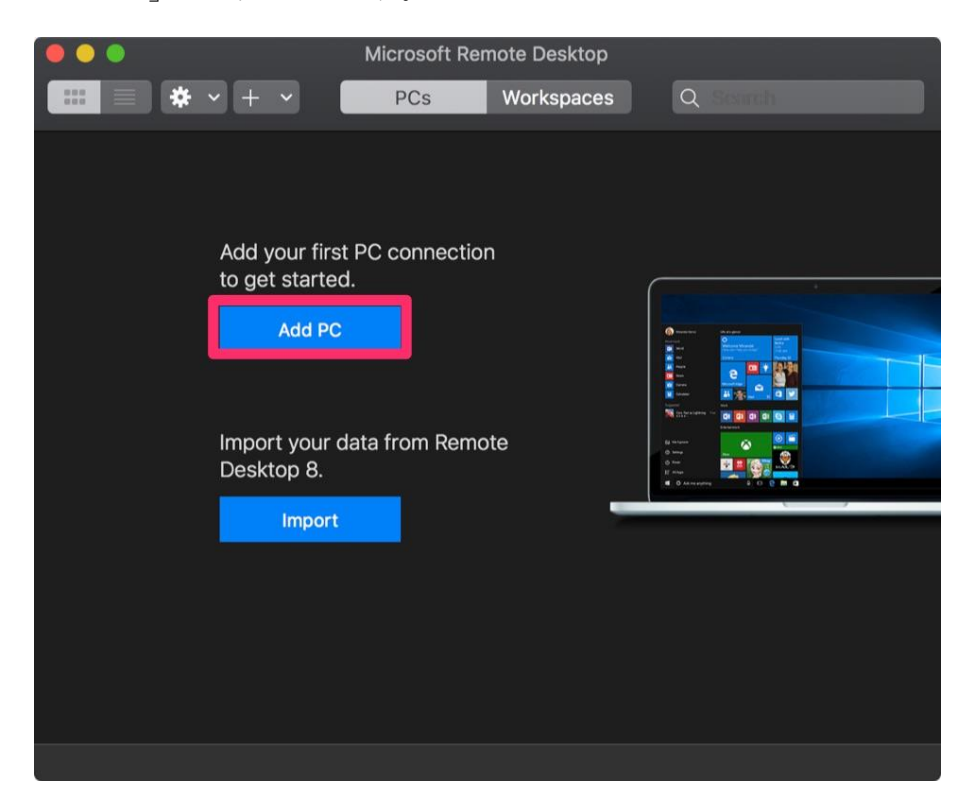

Copyright(C) 2020 CTC Technology Corporation All rights reserved.

**STEP-5** 「PC name」の入力欄に、インストラクターより案内された IP アドレスを入力 します。

続けて、「User account」のプルダウンメニューから「Add User Account」を選ぶと画面が切り替わ ります。

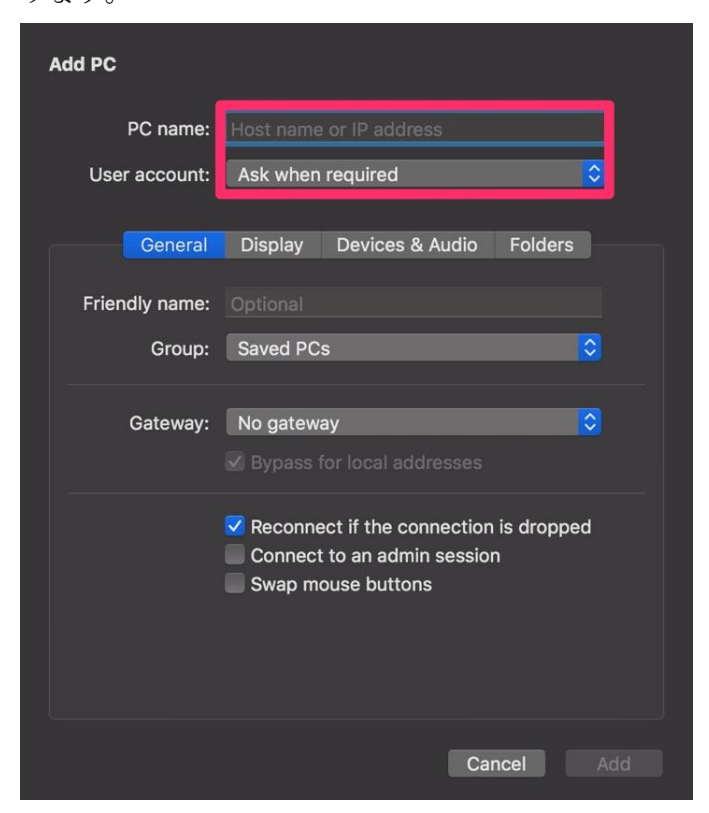

*STEP-6* インストラクターより案内されたユーザー情報を入力します。

「Username (ユーザー名)」と「Password (パスワード)」を入力して、「Add」をクリックしてく ださい。

| Add a User Account |                            |  |  |  |  |
|--------------------|----------------------------|--|--|--|--|
| Username:          | User@Domain or Domain\User |  |  |  |  |
| Password:          |                            |  |  |  |  |
| -                  | Show password              |  |  |  |  |
| Friendly name:     | Optional                   |  |  |  |  |
|                    | Cancel Add                 |  |  |  |  |

**STEP-7** STEP5 の画面に戻りますので、「User account」のプルダウンメニューから、 STEP6 で入力したユーザーを選択して「Add」をクリックします。

| Add PC         |                                                                                                    |  |  |  |
|----------------|----------------------------------------------------------------------------------------------------|--|--|--|
| PC name:       | Host name or IP address                                                                                                    |  |  |  |
| User account:  | ctct                                                                                                    |  |  |  |
| General        | Display Devices & Audio Folders                                                                                             |  |  |  |
| Friendly name: | Optional                                                                                                    |  |  |  |
| Group:         | Saved PCs 🗘                                                                                                    |  |  |  |
| Gateway:       | No gateway 🗘                                                                                                    |  |  |  |
|                | <ul> <li>Reconnect if the connection is dropped</li> <li>Connect to an admin session</li> <li>Swap mouse buttons</li> </ul> |  |  |  |
|                | Cancel Add                                                                                                    |  |  |  |

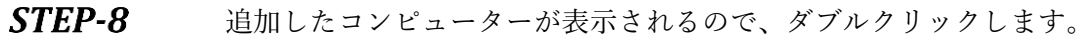

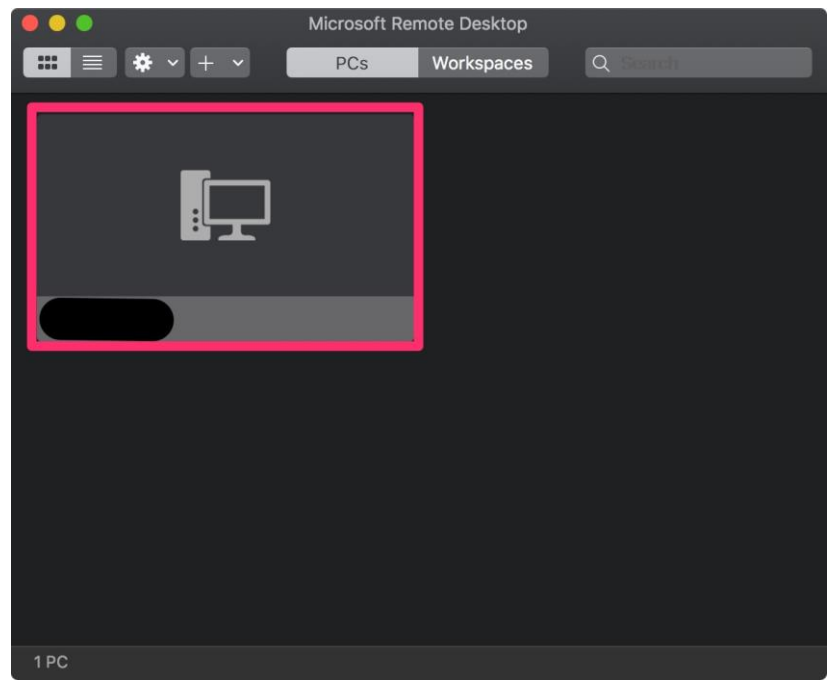

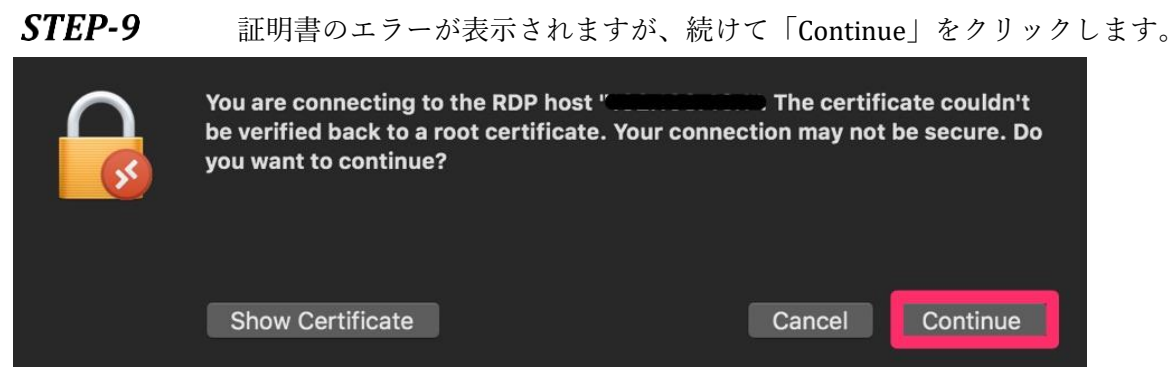

*STEP-10* 演習環境ヘリモートデスクトップ接続できます。以降の操作は、インストラク ターの指示に従ってください。

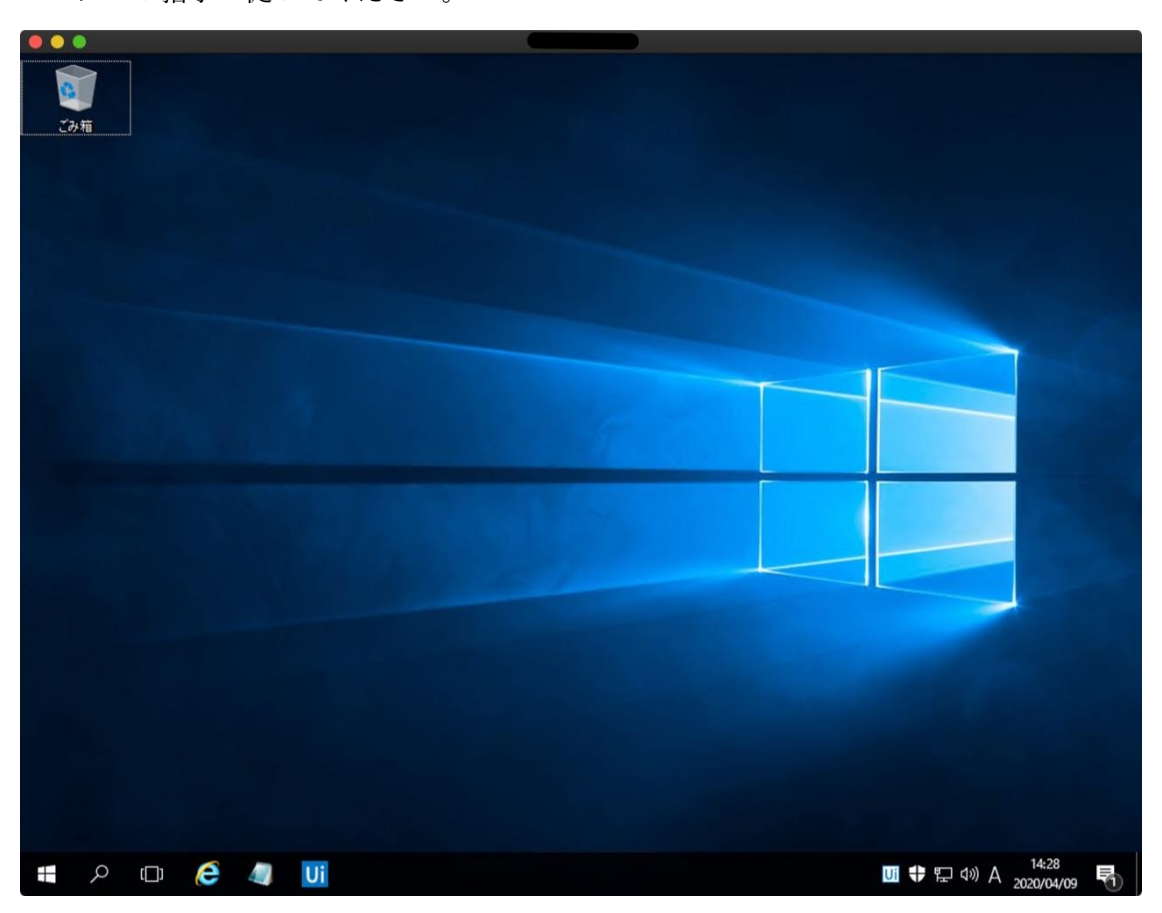

# Chapter5. 研修当日の接続方法

## Task1: VPN 接続確立

### **STEP-1** Cisco AnyConnect Secure Mobility Client を起動します。

Windows の場合 スタートメニューを開いて、「Cisco」>「Cisco AnyConnect Secure Mobility Client」とクリ ックします。 macOS の場合 Finder を開いて、「アプリケーション」>「Cisco」>「Cisco AnyConnect Secure Mobility Client」 をダブルクリックします。

**STEP-2** Cisco AnyConnect Secure Mobility Client の以下の画面において、インストラクタ ーより案内されたアドレスを入力して、「**Connect**」をクリックします。

| Sisco AnyConnect Secure Mobility Client | - 🗆 🗙               |
|-----------------------------------------|---------------------|
| VPN:<br>Ready to connect.               | ~ Connect           |
| <b>\$</b> (j)                           | ellerle<br>cisco    |
| 研修使用アドレスは、当日に研修内において                    | インストラクターよりご案内します。   |
| 注意                                      |                     |
| 「122.220.28.45/ctct」は接続確認用のア            | ドレスであり、研修当日は使用しません。 |

**STEP-3** AnyConnect Secure Mobility Client の以下の画面において、ユーザー名とパスワードを下記のとおり入力して、「**OK**」をクリックします。

| $\cap$ | Please enter your | ucorname and pace | sword  |
|--------|-------------------|-------------------|--------|
|        | Flease enter your | username and pas  | sword. |
|        | Username:         |                   |        |
|        | Password:         |                   |        |
|        |                   |                   |        |
|        |                   | ОК                | Cancel |

研修使用アカウントは、当日に研修内においてインストラクターよりご案内します。

注意

Username「ctct」、Password「Cisc0As@」は接続確認用のアカウントであり、研修当日は使用 しません。

STEP-4 以降の接続方法は、受講コースにより異なりますので、研修内でインストラク ターよりご案内します。

# Chapter6. トラブル時の対応

Task1: キャッシュのクリア

正しいパスワードを入力しても、「Login failed.」と表示される場合は、ブラウザのキャッシュを クリアしてください。

|                         | Login<br>ogin failed      |
|-------------------------|---------------------------|
| L                       | ogin ialleu.              |
| Please enter you        | Ir username and password. |
| 19100606010100060101070 |                           |
| USERNAME:               |                           |
| PASSWORD.               |                           |
| TASSWORD.               |                           |
|                         |                           |

※Internet Explorer の場合

*STEP-1* 「インターネットオプション」をクリックします。

| ← ⊕ @ https://122.220.28.45/CAC ♀ | ー ロ X<br>Connect Installation × 位 2 葉)                                                            |
|-----------------------------------|---------------------------------------------------------------------------------------------------|
| AnyConnect Secure N               | 印刷(P)<br>ファイル(F)<br>拡大(Z) (100%)<br>セーフティ(S)                                                      |
| AnyConnect S<br>Client Downlo     | サイトをアプリビューに追加(I)<br>ダウンロードの表示(N) Ctrl+.<br>アドオンの管理(M)<br>F12 開発者ツール(L)<br>ピン留めサイト(G)<br>互換表示設定(R) |
|                                   | インターネット オプション(0)                                                                                  |
|                                   |                                                                                                   |

#### *STEP-2* 「インターネット オプション」の「閲覧の履歴」内にある「**削除**」をクリック

します。

| ンターオ | ネット オプション                              |                                                                                                    |               |       |        |         | ?        |
|------|----------------------------------------|----------------------------------------------------------------------------------------------------|---------------|-------|--------|---------|----------|
| 全般   | セキュリティ                                 | プライバシー                                                                                                    | コンテンツ         | 接続    | プログラム  | 詳細設定    | 1        |
| ホーム  | ページー                                   |                                                                                                    |               |       |        |         |          |
|      | きして<br>を<br>わして                        | のホーム ページの<br>ください(R)                                                                                                    | のタブを作成        | するには、 | それぞれの  | アドレスを行う | で分けて.    |
|      | http                                   | ://www.scho                                                                                                    | ol.ctc-g.co.  | jp/   |        |         | <b>^</b> |
|      | 現                                      | 在のページを修                                                                                                    | ŧ用(C)         | 標準調   | 殳定(F)  | 新しいタブの  | 使用(U)    |
| スタ-  | -トアップ -                                |                                                                                                    |               |       |        |         |          |
|      | 前回のわいい                                 | าากคว้างเป                                                                                                    | 思始する(P)       |       |        |         |          |
| 10   | (ましん)の                                 | コノリフノルら                                                                                                    | #J%= 9 'a/(D) |       |        |         |          |
| 5-1  | ////-///////////////////////////////// | 16開始する(1                                                                                                    | 1)            |       |        |         |          |
| 7)   |                                        |                                                                                                    |               | 224   |        | הקנ     | n        |
| 2    | ノの中の Web                               | ハーンの表示                                                                                                    | 方法を設定し        | ,まり。  |        | 271     | 0        |
| 問昏   | の履歴                                    | a                                                                                                    |               |       |        |         |          |
| 削    | ・時ファイル、履<br> 除します。                     | 歴、Cookie、                                                                                                    | 呆存されたパ        | スワード、 | および We | っフォームの情 | 報を       |
| 1    | 終了時に開                                  | 範の履歴を削り                                                                                                    | 余する(W)        |       |        |         |          |
|      |                                        |                                                                                                    |               | 省川股   | (D)    | 報告(     | 5        |
| ≓tf. | 1-1                                    |                                                                                                    |               | HUND  | (0)    | BX.ACI  | 3)       |
|      | 12                                     | 1                                                                                                    |               | -     |        | -       |          |
|      | 色(0)                                   | =                                                                                                    | 5(L)          | フォン   | ・ト(N)  | ユーザー補   | 1助(E)    |
|      |                                        | and the second second se |               |       |        |         |          |
| 0    | いくつかの設                                 | 定は、システム                                                                                                    | 管理者によっ        | て管理さ  | れています  | 0       |          |

*STEP-3* 閲覧の履歴の削除において、「インターネット一時ファイルおよび Web サイト のファイル」、「クッキーと Web サイトデータ」、「履歴」の3ヶ所にチェックをいれて、

「削除」をクリックします。

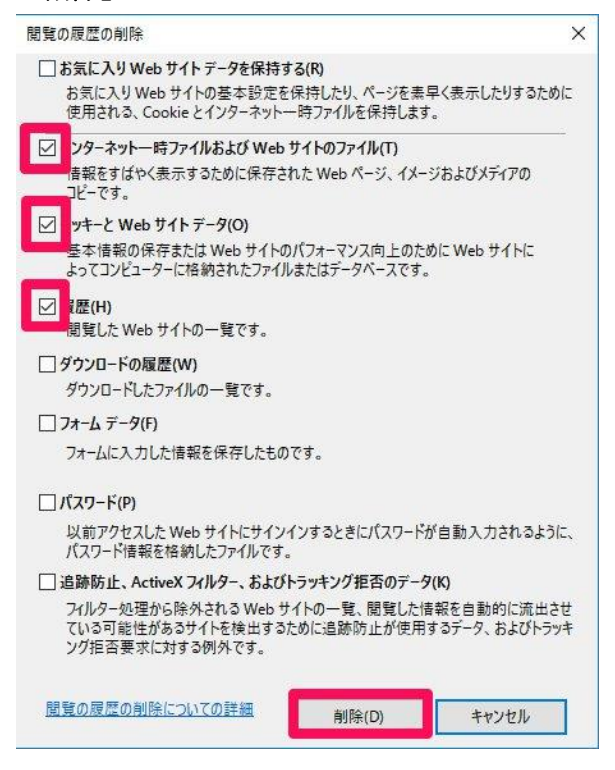

- *STEP-4* インターネットオプションのウィンドウにおいて、「OK」をクリックしてウィンドウを閉じます。
- *STEP-5* Internet Explorer を再起動するため、Internet Explorer のウィンドウをすべて閉 じた後に、再度起動します。
- **STEP-6** もう一度、SSL-VPNの接続確立を試みて下さい。

Task2: IPv6 の無効化

一部の環境において、SSL-VPN 接続確立時に Web アクセスをはじめとしたインターネットの使用に問題が発生する可能性があります。

その際は、一時的に IPv6 接続を無効にします。

STEP-1 以下の2つの手順のいずれかを実施して、ネットワーク接続を開きます。
 A. コントロールパネルを開き、次の手順でクリックします。
 「ネットワークとインターネット」 > 「ネットワークと共有センター」 > 左ペインの「ア

「ネットリークとインターネット」 > 「ネットリークと共有センター」 > 左ヘインの ダプターの設定の変更」をクリックします

B. Windows の検索ボックスに「ncpa.cpl」と入力して Enter キーを押下します。

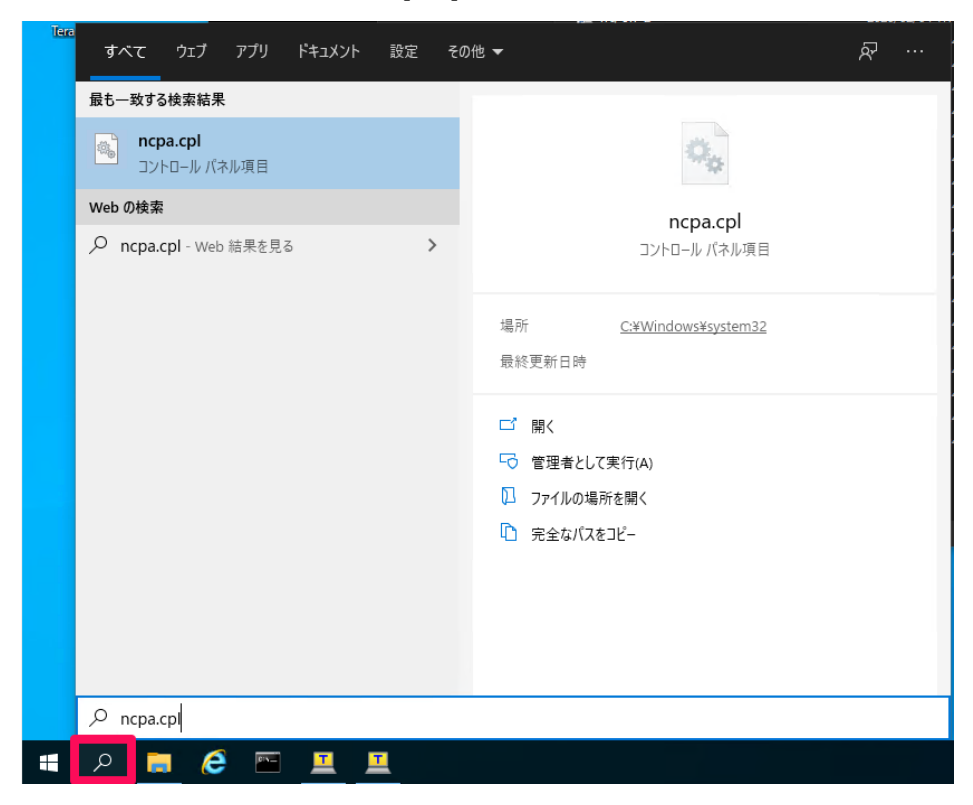

*STEP-2* ネットワーク接続を開いたら、インターネット接続に使用しているインターフ ェイスを右クリックしてプロパティを開きます。(イーサネットや Wi-Fi といった名称であ る場合が多いです)

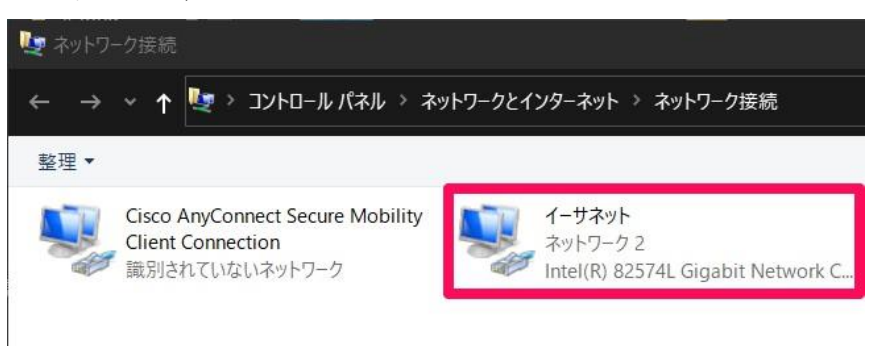

*STEP-3* プロパティが開いたら、以下の通り、「インターネット プロトコル バージョン 6(TCP/IPv6)」の項目のチェックを外して、OK ボタンをクリックします。

| 🏺 イーサネットのプロパティ                           |                                                                                                    | ×                                             |
|------------------------------------------|----------------------------------------------------------------------------------------------------|-----------------------------------------------|
| ネットワーク 共有                                |                                                                                                    |                                               |
| 接続の方法:                                   |                                                                                                    |                                               |
| 🚽 Intel(R) 82574L G                      | igabit Network Connect                                                                                                    | tion                                          |
| この接続け次の頂日を使用                             | BI ##(O):                                                                                                    | 構成(C)                                         |
| ✓                                        | ジューラ<br>トコル パージョン 4 (TCP/IP<br>ork Adapter Multiplexor<br>プロトコル ドライパー<br>トコル パージョン 6 (TCP/IP<br>blogy Discovery Respond<br>blogy Discovery Mapper | v4)<br>r Protocol<br>v6)<br>ser<br>I/O Driver |
| インストール(N)                                | 削除(U)                                                                                                    | プロバティ(R)                                      |
| 説明<br>TCP/IP version 6。相互<br>供する、最新のインター | 互接続されたさまざまなネッ<br>ネット プロトコルです。<br>C                                                                                                    | トワーク間の通信を提<br>DK キャンセル                        |

### **Task3:** よくあるご質問

事前接続時、研修受講時によくあるご質問は下記をご確認ください。解決されない場合はお問い 合わせください。

Q. 接続確認をしたいのですが「https://122.220.28.45/ctct」に接続ができません。

A. 社内ネットワークからのアクセスの場合、御社内のネットワークセキュリティの制限で SSL-VPN の接続が出来ない可能性がございます。

その際は、ご自宅等のネットワークセキュリティの制限がないネットワークからご参加ください ますようご調整をお願い申し上げます。

Q. Cisco AnyConnect Secure Mobility Client (SSL-VPN クライアント)のインストールができません。 A. 業務用 PC からのご受講の場合、御社内のセキュリティポリシー上インストールができない場 合や管理者用パスワードの入力が求められる場合があります。

その際は、個人所有の PC 等からご参加くださいますようご調整をお願い申し上げます。

Q. Cisco AnyConnect Secure Mobility Client (SSL-VPN クライアント)をインストールしましたが、 接続確認でエラーが発生します。

A. 社内ネットワークからのアクセスの場合、御社内のネットワークセキュリティの制限で SSL-VPN の接続が出来ない可能性がございます。

その際は、ご自宅等のネットワークセキュリティの制限がないネットワークからご参加ください ますようご調整をお願い申し上げます。

Q. 接続確認はできましたが、IPアドレスが「192.168.253.x」ではありません。

A. 接続確認が出来ているのであれば、ご受講に問題はありません。

ご利用の環境によりますが、「ipconfig」コマンドを実行いただいた際に多数の表示がされるため、 画面上の表示が見切れているかもしれません。

画面をスクロールいただくと、下記の表記が表示されていると思います。

「イーサネット アダプター イーサネット X:

IPv4 アドレス .....: 192.168.253.XXX 」

Q. 研修で使用する Cisco AnyConnect の接続先が、事前確認した接続先と違うのですが? A. 事前にお知らせしておりますの Cisco AnyConnect の接続先は、接続正常性の確認用途です。 実際に研修で使用する接続先は、異なる接続先となります。

研修で使用する「接続先」につきましては、研修当日に担当講師からお伝えします。

# CTCT リモートラボ接続確認マニュアル

2021年10月25日 Ver. 8.1

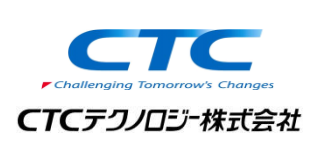

発行元 CTC テクノロジー株式会社 〒102-0071 東京都千代田区富士見 1-11-5 栗田九段ビル TEL: 0120-667230 FAX: 0120-667235 URL: http://www.school.ctc-g.co.jp/

●本書内に記載されている各製品名は、全て該当する所有者の商標または登録商標です。

●本書の無断複写および複製は著作権者の利益侵害になります。

Copyright(C) 2020 CTC Technology Corporation All rights reserved.